# 

# スタートアップガイド

Ver3.1

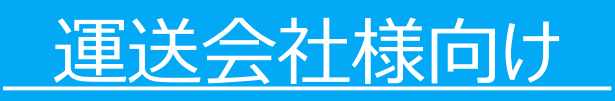

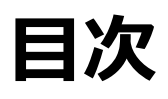

| <u>はじめに</u>                                                                                                    | 1  |
|----------------------------------------------------------------------------------------------------|----|
| 画面構成                                                                                                    | 2  |
| <u>マッチング利用申請</u>                                                                                                    | 3  |
| 動態管理機能                                                                                                    | 5  |
| 1.利用準備 1-1.マスタ情報 1-1-1.車両マスタ登録 1-1-2.ドライバーマスタ登録 1-2.スマートフォンアプリ 1-2-1.インストール 1-2-2.デバイス登録                                                                                                    | 5  |
| <ul> <li>2.動態管理・進捗管理</li> <li>2-1.スマートフォンアプリ</li> <li>2-1-1.ログイン</li> <li>2-1-2.ログアウト</li> <li>2-1-3.実績登録</li> <li>2-1-4.他車両表示</li> <li>2-1-5.補足</li> <li>2-2.PC向けWeb画面</li> <li>2-2-1.動態管理</li> <li>2-2-2.進捗管理</li> <li>2-2-3.動態履歴</li> <li>2-2-4.運転日報</li> </ul> | 13 |

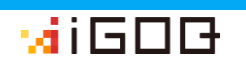

# 3. 配送計画

3-1.PC向けWeb画面 3-1-1.住所マスタ登録 3-1-2.コースマスタ登録 3-1-3.配送計画登録 3-1-4.補足説明 3-2.スマートフォンアプリ 3-2-1.配送日当日 3-2-2.配送状況の更新

 4.動態管理共有
 39

 4-1.共有をリクエストする場合
 4-2.共有をリクエストされた場合

 5-応用編
 44

 5-1.ユーザ管理機能
 44

 5-2.グループマスタ
 44

お問い合わせ先

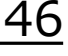

22

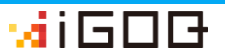

# はじめに

iGOQは、スポット配送のマッチングを行うWEBサービスです。 (スマホアプリで車両の動態・進捗管理を行う事も可能です) アカウント申請承認メールに記載されたログインURLから管理画 面にアクセスし、アカウントIDとパスワードを入力してログイン してください。

【ログインURL】<u>https://dc.pro.igoq.jp</u>

| ∵ai G 🗆 🗗                 |   |
|---------------------------|---|
| ログインID                    |   |
| パスワード                     |   |
| ログイン                      |   |
| <u>IDやパスワードを忘れてしまった場合</u> |   |
| 無料会員登録                    | J |
|                           |   |

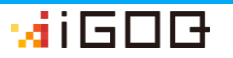

| ①iGOQ                                                                                                    |                                  |                                                                                                    |                                                                                                    |                                                      |            | 3□2      |
|----------------------------------------------------------------------------------------------------|----------------------------------|----------------------------------------------------------------------------------------------------|----------------------------------------------------------------------------------------------------|------------------------------------------------------|------------|----------|
| iGOQ 77                                                                                                    | カウント・ マッチング・                     | 運行管理機能 ▼                                                                                                    | 各種マスタ →                                                                                                    | ヘルプ 🗸                                                | ログアウト      |          |
| ıР                                                                                                    |                                  |                                                                                                    |                                                                                                    |                                                      |            | * ようこそ!! |
| お知らせ                                                                                                    |                                  | 定期案件情報                                                                                                    |                                                                                                    |                                                      |            |          |
| 2020.04.10<br>【重要】新型コロナウイルスの影響によるマッチング参加対<br>2020.03.30<br>4月度のシステムアップデート情報<br>2019.12.23<br>【復旧演】動態管理の表示不具合について<br>1 2 3 Next | l応について <sup>&gt;</sup><br>><br>> | 2020.04.08 ≥>詳結<br>【千葉県内】4 t 単<br>2020.04.08 ≥>詳結<br>【千葉県内】4 t 洋<br>2019.12.18 ≥>詳結<br>【千葉市~閣東】1<br>2019.11.25 ≥>詳結<br>【東扇島発~大田巳<br>2019.11.25 ≥>詳結<br>【東扇島発~洗足】<br>2019.11.25 ≥>詳結<br>【東扇島発~青葉台 | <ul> <li>■ 平日5~11時、27</li> <li>■ 平日5~11時、27</li> <li>■</li> <li>■</li> <l< td=""><td>51500円より!<br/>.5時、3万5千円より<br/>日交渉可<br/>家働日交渉可<br/>稼働日交渉可</td><td><u>)</u>]</td><td></td></l<></ul> | 51500円より!<br>.5時、3万5千円より<br>日交渉可<br>家働日交渉可<br>稼働日交渉可 | <u>)</u> ] |          |
| 。<br>④お知らせ                                                                                                    |                                  |                                                                                                    |                                                                                                    |                                                      |            | J        |

(1)iGOQ

ログイン直後のTOP画面に遷移します。

②メニュー

メニューにカーソルを合わせると、アカウント管理、

運行管理、マスタメンテナンス等が表示されます。

③ログアウト

ログアウトしてログイン画面に遷移します。

④お知らせ

お知らせ内のタイトルを選択すると詳細を見る事ができます。 ⑤定期案件情報

掲載中の定期案件詳細に遷移します。

# マッチング利用申請

マッチングを利用開始するための手順です。

※詳しくは申請時後に配信されるメールの内容をご確認下さい

| iGOQ アカ・                                   | b>+ - | マッチング・        | 連行管理機能 -                                   | 各種マスタ・            | ヘルプ・        | ログアウト          |               |
|--------------------------------------------|-------|---------------|--------------------------------------------|-------------------|-------------|----------------|---------------|
| ТОР                                        |       | 案件一覧<br>受注済一覧 |                                            |                   |             | 山田 太郎さん、ようこそ!! |               |
| お知らせ                                       |       |               | 定期案件情報                                     |                   |             |                | ①メニューの        |
| 2020.04.10<br>【重要】新型コロナウイルスの影響によるマッチング参加対応 | について  |               | 2020.04.08 <u>&gt;&gt;</u><br>【千葉県内】 4 t 耳 | 1<br>( 平日5~11時、27 | 51500円より!   | 1              | 配車マッチングを選択します |
| 2020.03.30<br>4月度のシステムアップデート情報             |       | ,             | 2020.04.08 <u>&gt;&gt;評</u><br>【千葉県内】4 t 개 | 1<br>)蔵冷凍車 平日8~:  | 15時、3万5千円より | 21             |               |
| 2019.12.23                                 |       |               | 2019.12.18 <u>&gt;&gt;詳</u><br>【千葉市~関東】1   | l<br>tドライバン1台     |             |                |               |
| 【復旧済】動態管理の表示不具合について                        |       |               | 2019.11.25 <u>&gt;&gt;詳</u><br>【東扇島発~大田区   | I<br>[]4tゲート 稼働]  | 日交渉可        |                |               |
| 1 2 a Mont                                 |       |               | 2019.11.25 <u>&gt;&gt;詳</u><br>【東周島発~洗足】   | 1<br>2tダートロング !   | 察働日交渉可      |                |               |
|                                            |       |               | 2019.11.25 <u>&gt;&gt;即</u><br>【東扇島発~青葉台   | L<br>】2tゲートロング    | 稼働日交渉可      |                |               |
|                                            |       |               |                                            |                   |             |                |               |
|                                            |       |               |                                            |                   |             |                |               |
|                                            |       |               |                                            |                   |             |                |               |
|                                            |       |               |                                            |                   |             |                | J             |

| igoq               | アカウント・               | マッチング・  | 進行管理機能 •  | 各種マスタ・         | ヘルプ・       | ログアウト          |
|--------------------|----------------------|---------|-----------|----------------|------------|----------------|
|                    |                      |         |           |                |            | 山田 太郎さん、ようこそ!! |
| マッチング利用申請          |                      |         |           |                |            |                |
| マッチングの利用申請を行います。以下 | 「のフォームに入力の上、申請ボタンを押し | してください。 |           |                |            |                |
| (マッチングの詳細はこちらをご確認く | (ださい。)               |         |           |                |            |                |
| A.1.84             |                      |         |           |                |            |                |
| 式杠捐報               |                      |         |           |                |            |                |
| "郵便做号              | 1234567              |         | *本店所在地    |                | 東京都千代田区丸   | の内1-1-1        |
| '商号                | 株式会社IGOQ             |         |           |                |            |                |
| "代表者名(姓)           | 山田                   |         | "代表者名(名)  |                | 太郎         |                |
| ・代表者名(せい)          | やまだ                  |         | *代表者名(めい) |                | たろう        |                |
| "電話番号              | 0312345678           |         | FAX番号     |                | 0312345679 |                |
| *メールアドレス           | igoq@example.com     |         |           |                |            |                |
|                    |                      |         |           | <u>利用規約</u> に同 | 意しました。 📃   | 申請             |
|                    |                      |         |           |                |            |                |
|                    |                      |         |           |                |            |                |
|                    |                      |         |           |                |            | -              |
|                    |                      |         |           |                |            |                |

②必要事項を入力します※ 利用規約の同意にチェックを つけて、最後に申請を選択し ます

※入力内容は申請後に修正する事ができませんので入力間違い が無いようご注意下さい!!

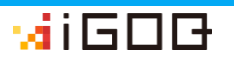

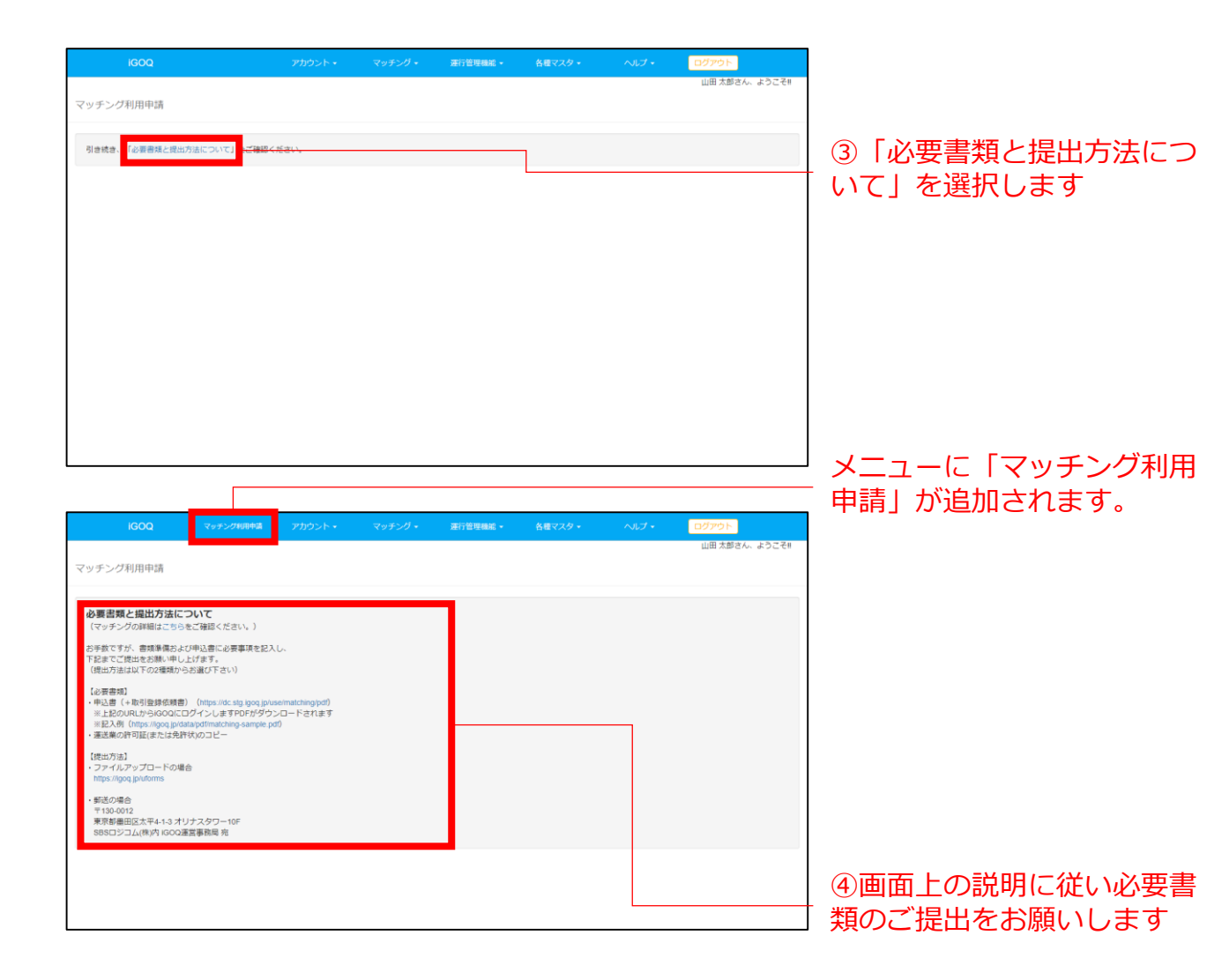

# 必要書類の提出後、社内手続きを経てマッチング承認通 知をメールにてお送り致します。

iGOQマッチングマニュアルについては

申請承認時に別途ご案内しております。

# 動態管理機能

1.利用準備

1-1.マスタ情報

1-1-1.車両マスタ登録

車両情報の登録を行います。手順に従って登録を行って下さい。

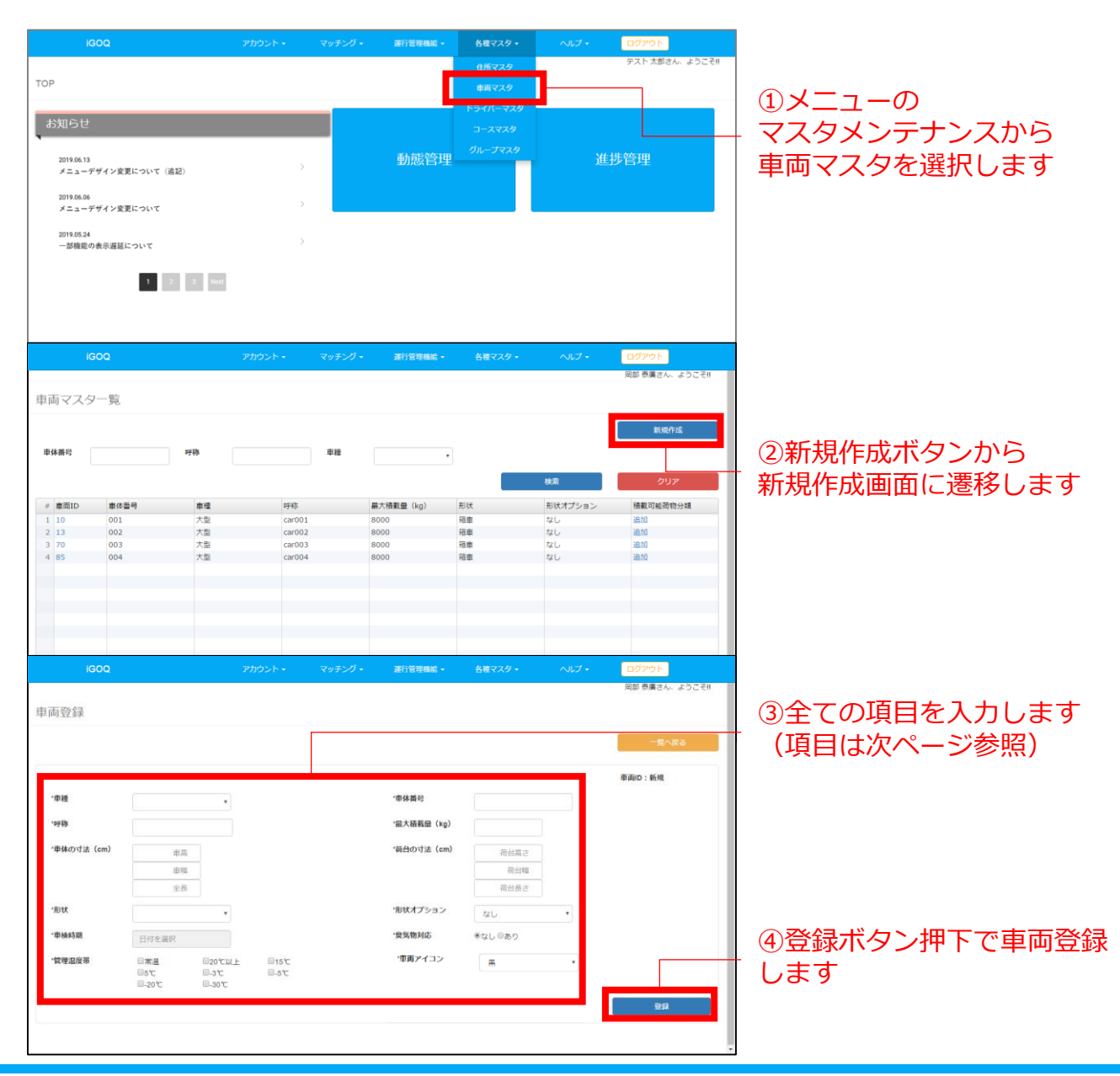

∵aiGD<del>D</del>

### 車両マスタ登録入力項目

| 入力項目          | 入力形式  | 内容説明                   | 例            |
|---------------|-------|------------------------|--------------|
| 車種            | 選択形式  | 車両の車種                  | 大型           |
| 呼称            | 入力形式  | 任意車両ID                 | A010         |
| 車体の寸法(高さ) c m | 半角数字  | 車体の高さ                  | 767          |
| 車体の寸法(幅)cm    | 半角数字  | 車体の横幅                  | 249          |
| 車体の寸法(長さ) c m | 半角数字  | 車体の長さ                  | 330          |
| 形状            | 選択    | 車両の形状                  | 箱車           |
| 車検時期          | カレンダー | 車両の車検日入力               | 2018/8/16    |
| 管理温度帯         | 複数選択可 | 車両の積荷管理温度              | 常温           |
| 車体番号          | 半角英数字 | 車両登録ナンバー               | 宮崎800-あ00-00 |
| 最大積載量         | 半角数字  | 車両の可能最大積載量             | 8000         |
| 荷台の寸法cm(高さ)   | 半角数字  | 積載荷台寸法                 | 510          |
| 荷台の寸法 c m(幅)  | 半角数字  | 積載荷台寸法                 | 220          |
| 荷台の寸法cm(長さ)   | 半角数字  | 積載荷台寸法                 | 520          |
| 形状オプション       | 選択    | 車体形状                   | 箱車           |
| 臭気物対応         | 選択    | 臭気物荷物を<br>対応可能<br>対応不可 | あり           |
| 車両アイコン        | 選択    | 車両アイコンの色               | 青            |

## 作成された車両情報について

|                 | iC           | BOQ   |              | アカウント・  | マッチング 🗸 | 運行管理機能 →   | 各種マスタ - | ヘルプ -      | ログアウト            |
|-----------------|--------------|-------|--------------|---------|---------|------------|---------|------------|------------------|
|                 | (            | D車体番  | 弓            | ②呼称     |         | ③車種        |         |            | 岡部 泰廣さん、ようこそ!!   |
| 車               | 両マスタ         | 7一覧   |              |         |         |            |         |            |                  |
|                 |              |       |              |         |         |            |         |            | 新規作成             |
| Ē               | 車体番号         |       | 呼称           |         | 車種      |            |         |            |                  |
|                 |              |       |              |         |         |            |         | 10-27      | <b>711</b> 7     |
|                 | · +=-0       | + + - | +12          | net ele |         |            | TC 4.4  |            | シリア              |
| 7               | # 車向ID       | 車体番号  | 単種           | 呼称      |         | 最大積載量 (Kg) | 形祆      | 形状オノション    |                  |
|                 | 10           | 001   | 大型           | car001  |         | 8000       | 相単      | /よし<br>+>! |                  |
|                 | 70           | 02    | 大型           | car002  |         | 8000       | 始早      | 120        |                  |
|                 | 70           | 003   | 大型           | car003  |         | 8000       | 相里      | 14.0       |                  |
|                 | 0.5          | 04    | 八里           | caroo4  |         | 8000       | 111年    | 14.0       |                  |
|                 |              |       |              |         |         |            |         |            |                  |
|                 |              |       |              |         |         |            |         |            |                  |
|                 |              |       |              |         |         |            |         |            |                  |
|                 |              |       |              |         |         |            |         |            |                  |
|                 |              |       |              |         |         |            |         |            |                  |
|                 |              |       |              |         |         |            |         |            |                  |
|                 |              |       |              |         |         |            |         |            |                  |
|                 |              |       |              |         |         |            |         |            |                  |
|                 |              |       |              |         |         |            |         |            |                  |
|                 |              |       |              | 5 TO    |         | 同種業言       | 七七六十二   | 粘油         |                  |
|                 |              |       | (4) <u>E</u> | 月间10    |         | ②傾戦リ       | 月11日初刀  | <b>規</b>   |                  |
|                 |              |       |              |         |         |            |         |            |                  |
| <del>IJ</del> - | - バー応答 0.156 | sec   |              |         |         |            |         |            | 1-4 全 4 (読込済み 4) |

#### 1 車体番号

検索する車体番号を入力します。

②呼称

検索する呼称を入力します。

3車種

検索する車種を入力します。

④車両ID

編集する車両ID押下で車両情報更新画面に遷移します。

(登録した車両情報の編集や削除を行う事ができます。)

※車両IDは車両登録時に自動発行されます。

5 積載可能荷物分類編集

現時点では使用しない機能です。説明は省略します。

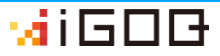

# 1-1-2.ドライバーマスタ登録

# ドライバー情報の登録を行います。手順に従って登録を行って下 さい。

| IGOQ                      |                                                                          | アカウント・                  | マッチング・                        | 運行管理機能 •            | 各種マスタ・              | ヘルプ・       | ログアウト<br>運送太郎さん、ようこそ!!  |                                 |
|---------------------------|--------------------------------------------------------------------------|-------------------------|-------------------------------|---------------------|---------------------|------------|-------------------------|---------------------------------|
| TOP                       |                                                                          |                         |                               |                     | 住所マスタ<br>車両マスタ      |            | and the second lat      |                                 |
| お知らせ                      |                                                                          |                         |                               |                     | ドライバーマスタ<br>コースマスタ  |            |                         | ①メニューの                          |
| 2019.06.13<br>メニューデザイン変更( | こついて (追記)                                                                |                         | >                             | 動態管理                | グループマスタ             |            | <b>捗管</b> 里             | マスタメンテナンスから                     |
| 2019.06.06<br>メニューデザイン変更に | こついて                                                                     |                         | >                             |                     |                     |            |                         | ドライバーマスタを選択しま<br>  +            |
| 2019.05.24<br>一部機能の表示遅延にた | ついて                                                                      |                         | >                             |                     |                     |            |                         | 9                               |
|                           | 1 2 3 Next                                                               |                         |                               |                     |                     |            |                         |                                 |
|                           |                                                                          |                         |                               |                     |                     |            |                         |                                 |
|                           |                                                                          |                         |                               |                     |                     |            |                         |                                 |
| 1600                      |                                                                          | 2005.5                  | 70175.01-                     | 3815-00 III 00.40 - | 41877.0 -           | 0117-      | 0.6265                  |                                 |
| IGOQ                      |                                                                          | * 7000                  | <u> </u>                      | 项(1局/重领制8 ·         | 58YA7*              | ~~~~       | ロクアウト<br>岡部 奈廣さん、ようこそ!! |                                 |
| ドライバーマスタ                  | 一覧                                                                       |                         |                               |                     |                     |            | 新提作成                    |                                 |
| ドライバーロ                    |                                                                          | 名前(姓)                   |                               |                     |                     |            |                         | ②新規作成ボタンから                      |
|                           |                                                                          |                         |                               |                     |                     | 検索         | クリア                     | 新規作成画面に遷移します                    |
| # ドライバーシステムID<br>1 11     | ドライバーID<br>2                                                             | 1                       | 3.舫<br>8田 花子                  | 電話番                 | 号<br>000-0000       | 基本動務E<br>8 | 時間                      |                                 |
| 2 15<br>3 82              | 1<br>driver001                                                           | 7                       | 18日 平二郎<br>19日 一郎             | 000-0               | 000+0000<br>45-6789 | 10         |                         |                                 |
| 4 83                      | 99999                                                                    | 5                       | Fスト 設定用                       | 000-00              | 000-0000            | 9          |                         |                                 |
|                           |                                                                          |                         |                               |                     |                     |            |                         |                                 |
|                           |                                                                          |                         |                               |                     |                     |            |                         |                                 |
|                           |                                                                          |                         |                               |                     |                     |            |                         |                                 |
|                           |                                                                          |                         |                               |                     |                     |            |                         |                                 |
| iGOQ                      |                                                                          | アカウント・                  | マッチング・                        | 運行管理機能 -            | 各種マスター              | ヘルプ・       | ログアウト                   |                                 |
| ドライバー登録                   |                                                                          |                         |                               |                     |                     |            | 岡部 泰廣さん、ようこそ!!          | ③全ての項目を入力します                    |
| T S TT T ALLER            |                                                                          |                         |                               |                     |                     |            | 一覧へ戻る                   | <ul> <li>(項目は次ページ参照)</li> </ul> |
|                           |                                                                          |                         |                               |                     | ドライバーロ:新規           | ドライバー      | システムID:新規               |                                 |
| ・ドライバーロ                   | A001                                                                     |                         |                               |                     |                     |            |                         |                                 |
| 'お名前<br>'電話番号             | 12 A                                                                     |                         |                               | 'ふりがな<br>'基本勤務時間    | せい                  | 1061       |                         |                                 |
|                           | ※ドライバーの携帯番号もし・                                                           | くは会社の電話番号               | 1                             |                     |                     |            |                         |                                 |
| "免許種別                     | 回大型自動車<br>回中型自動車(80未満MT)<br>回會通自動車(MT)                                   | 日中型自動<br>日中型自動<br>日普通自動 | 庫(8t以上)<br>庫(8t未満AT)<br>庫(AT) |                     |                     |            |                         | ④登録ボタン押下でドライ                    |
|                           | <ul> <li>⇒大型自動二輪車(MT)</li> <li>■普通自動二輪車(MT)</li> <li>■フォークリフト</li> </ul> | 回大型自動<br>回當通自動          | 二輪車(AT)<br>二輪車(AT)            |                     |                     |            |                         | 「二登録します                         |
|                           |                                                                          |                         |                               |                     |                     |            | 登録                      |                                 |
|                           |                                                                          |                         |                               |                     |                     |            |                         |                                 |
|                           |                                                                          |                         |                               |                     |                     |            |                         |                                 |

# ドライバーマスタ登録入力項目

| 入力項目    | 入力形式         | 内容説明                      | 例                      |
|---------|--------------|---------------------------|------------------------|
| ドライバーID | 半角           | 任意ドライバーID                 | A010                   |
| お名前(姓)  | 全角           | ドライバーの姓                   | 山田                     |
| お名前(名)  | 全角           | ドライバーの名                   | 太郎                     |
| ふりがな(姓) | 全角平仮名        | ドライバーの姓<br>(ふりがな)         | やまだ                    |
| ふりがな(名) | 全角平仮名        | ドライバーの名<br>(ふりがな)         | たろう                    |
| 基本勤務時間  | 半角数字<br>1~24 | ドライバーの勤務時間                | 8                      |
| 電話番号    | 半角数字         | ドライバーの携帯番号または<br>運送会社電話番号 | 03 1234 5678           |
| 免許種別    | 複数選択可        | ドライバーの取得免許                | ☑大型自動車<br>☑フォークリフ<br>ト |

# 作成されたドライバー情報について

| iGOQ             | アカウン                                 | ト・ マッチング・ | 運行管理機能 ▼ | 各種マスタ -   | ヘルプ・   | ログアウト              |
|------------------|--------------------------------------|-----------|----------|-----------|--------|--------------------|
| ①<br>ドライバーマスタ・   | <sup>、</sup> ライバーID<br><sup>一覧</sup> | ②名前       | (姓)      |           |        | 岡部 泰廣さん、ようこそ!!     |
| ドライバール           | 名前(姓)                                |           |          |           | 10-75  | 新規作成               |
| # ドライバーシステムID    | ドライバーID                              | 名前        | 電話番号     |           | 基本勤務時間 |                    |
| 1 1              | 2                                    | 墨田 花子     | 000-0000 | 0-0000    | 8      |                    |
| 2 5              | 1                                    | 太平 二郎     | 000-000  | 0000-0000 | 10     |                    |
| 3 2              | driver001                            | 運転 一郎     | 012-345- | 6789      | 8      |                    |
| 4 3              | 99999                                | テスト 設定用   | 000-000  | 0000-0000 | 9      |                    |
|                  |                                      |           |          |           |        |                    |
|                  |                                      |           |          |           |        |                    |
|                  |                                      |           |          |           |        |                    |
|                  |                                      |           |          |           |        |                    |
|                  |                                      |           |          |           |        |                    |
|                  |                                      |           |          |           |        |                    |
|                  |                                      |           |          |           |        |                    |
|                  |                                      |           |          |           |        |                    |
|                  |                                      |           |          |           |        |                    |
|                  |                                      |           |          |           |        |                    |
|                  |                                      | イバーミッフ    | テム市市IP   |           |        |                    |
|                  |                                      | コハーシス     | ノム半回ル    | ,         |        |                    |
|                  |                                      |           |          |           |        |                    |
|                  |                                      |           |          |           |        |                    |
| サーバー応答 0.084 sec |                                      |           |          |           |        | 1-4 全 4 (読込済み 4) 🗸 |

### ①ドライバーID

検索するドライバーIDを入力します。

②名前(姓)

検索する名前(姓)を入力します。

③ドライバーシステムID

編集するドライバーシステムID押下でドライバー情報更新画 面に遷移します。

(登録したドライバー情報の編集や削除を行う事ができます。) ※ドライバーシステムIDはドライバー登録時に自動発行されます。 1-2.スマートフォンアプリ

1-2-1.インストール

App Store や Google Play より「igoq」で検索しダウンロード できます。 下記QRコードからもダウンロードできます。

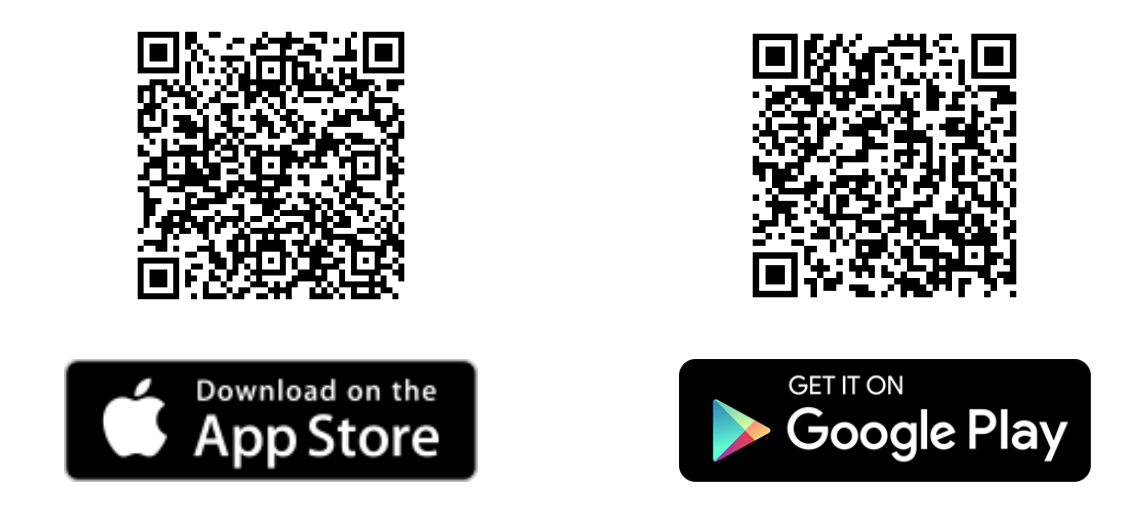

### インストールが完了するとアプリー覧にアイコンが作成されます。

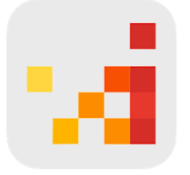

iGOQアプリアイコンを選択するとアプリが起動し ログイン画面が表示されます。

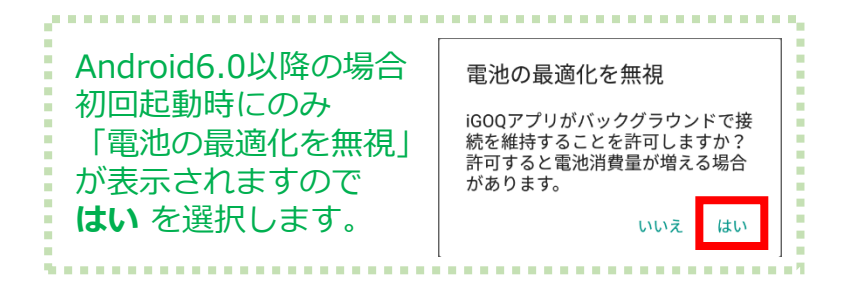

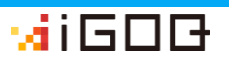

1-2-2.デバイス登録

アプリ初回起動時にデバイス登録を行います。

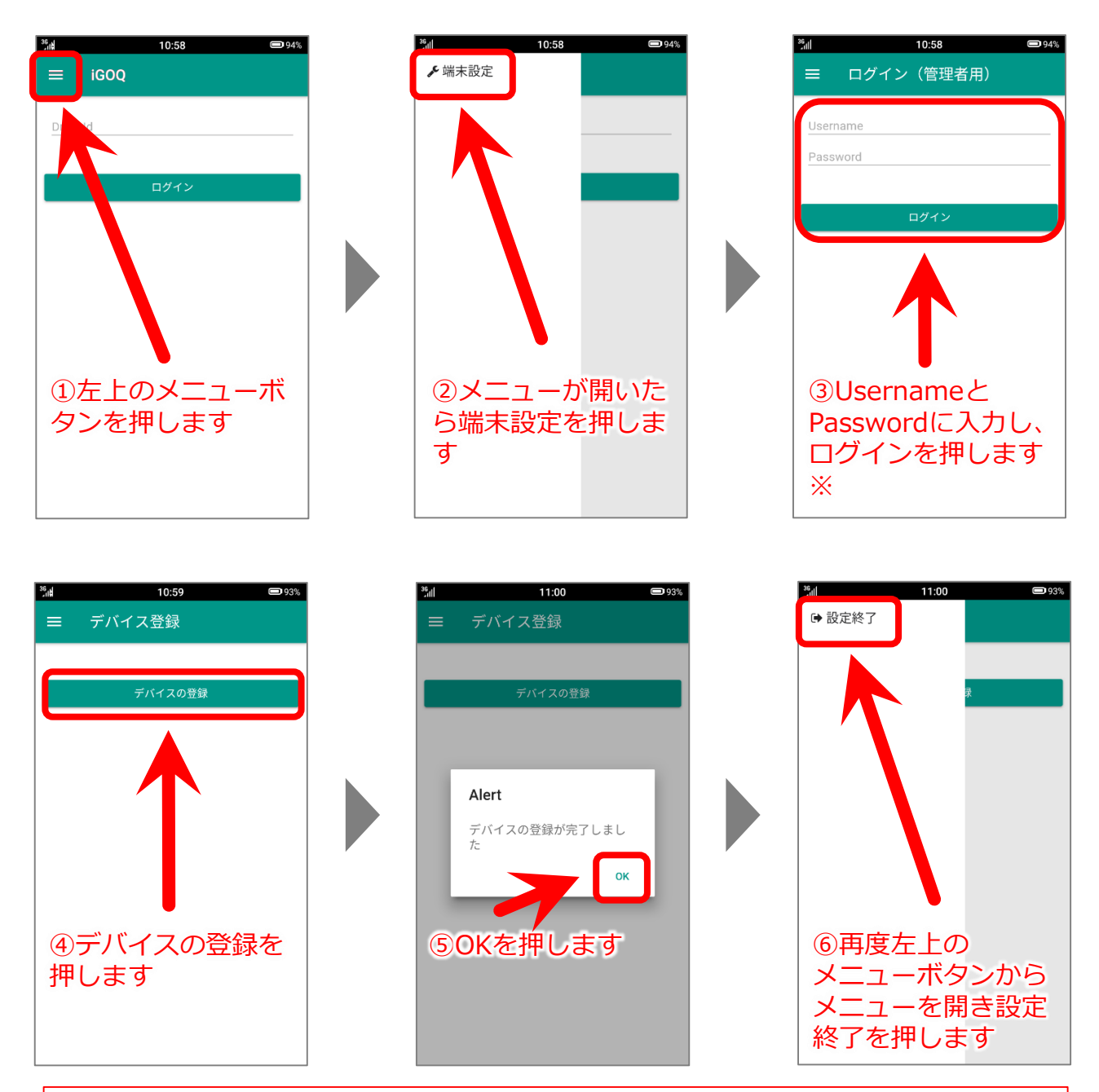

※Username/Password には、 アカウント申請承認メールに記載された管理画面ログイン用の アカウントID/パスワードを入力します。

![](_page_14_Picture_4.jpeg)

# 2.動態管理·進捗管理

# 2-1.スマートフォンアプリ

# 2-1-1.ログイン

![](_page_15_Picture_3.jpeg)

#### Android6.0以降の場合 初回ログイン時にのみ表示されます。

![](_page_15_Picture_5.jpeg)

![](_page_15_Figure_6.jpeg)

![](_page_15_Picture_7.jpeg)

![](_page_15_Figure_8.jpeg)

※位置情報の送信を 開始します

![](_page_15_Picture_10.jpeg)

# 2-1-2.ログアウト

![](_page_16_Figure_1.jpeg)

![](_page_16_Picture_2.jpeg)

![](_page_16_Picture_3.jpeg)

※位置情報の送信を 終了します

![](_page_16_Picture_5.jpeg)

### ∵iGDG•

※実績登録の結果は進捗管理画面や運転日報として出力されます。

![](_page_17_Figure_3.jpeg)

46<sub>4</sub>4

9:10

11:21

<sup>46</sup> 20:27 ♀⊄× ■ 76%

# 2-1-4.他車両表示

![](_page_18_Figure_1.jpeg)

画面中央の自車両は青色のアイコン、 他車両は緑色のアイコン<sub>※</sub>が表示されます。

※車両マスタに登録された車両アイコンの色は アプリ内には反映されません。

![](_page_18_Figure_4.jpeg)

他車両の緑のアイコ ンを押すと

![](_page_18_Picture_6.jpeg)

ログイン中のドライ バーと車両の情報が 表示されます。

<u>電話をかける</u>を押すと。 端末内の電話アプリが起動 し、ログイン中のドライ バーの電話番号<sub>※</sub>に発信す る事ができます。

※ドライバーマスタに登録 された電話番号です。

### ∵aiGDG

# 2-1-5.補足

![](_page_19_Picture_1.jpeg)

![](_page_19_Figure_2.jpeg)

スマートフォンアプリログイン後、 左図のように表示される場合、ス マートフォンから位置情報が正しく 取得できていない可能性があります。 スマートフォンのGPSがオンになっ ている事を確認して下さい。 または電波状況の良い場所で再度ロ グインし直して下さい。

![](_page_19_Picture_4.jpeg)

# 2-2.PC向けWeb画面

# 2-2-1.動態管理

TOPページから動態管理画面に遷移し、車両を表示する手順です。

![](_page_20_Figure_3.jpeg)

メニューの
 運行管理機能から動態管理を
 選択するか、画面内の動態管
 理を選択します

ドライバ名を選択した後②検 索をすると、選択した車両の み表示されます

②検索を選択するとアプリに ログインしている全ての車両 の現在位置が地図上に表示さ れます

③車両アイコンをクリックし ます

画面左下にログイン情報が表 示されます TOPページから進捗管理画面に遷移し、進捗を表示する手順です。

| エロジョン     エロジョン     エロジョン     デストズがさん、ようごさき       オロション     エロジョン     エロジョン       オロション     エロジョン     エロジョン       1000000000000000000000000000000000000                                                                                                    |                                                                          |
|----------------------------------------------------------------------------------------------------|--------------------------------------------------------------------------|
| お知らせ お知らせ                                                                                                    |                                                                          |
| 1000000         1000000         1000000         1000000           2010.0.13         メニューデザイン変更について (追記)         メニューデザイン変更について (追記)         メニューデザイン変更について (追記)         メニューデザイン変更について (追記)                                                                                                    |                                                                          |
| 2019.0k.13<br>メニューデザイン変更について(追記) > エジル スローチェ 連邦学 日共:<br>2019.0k.5<br>イニューデザイン変更について(追記) >                                                                                                    |                                                                          |
|                                                                                                    |                                                                          |
|                                                                                                    |                                                                          |
|                                                                                                    | た                                                                        |
|                                                                                                    | いて<br>第二日<br>第二日<br>第二日<br>第二日<br>第二日<br>第二日<br>第二日<br>第二日<br>第二日<br>第二日 |
|                                                                                                    | 1日                                                                       |
| 「注て選択します」                                                                                                    |                                                                          |
|                                                                                                    |                                                                          |
| IGOQ アカウント・ マッチング・ 避行管理機能・ 台楼マスタ・ ヘルプ・ ログアウト                                                                                                    |                                                                          |
| の漢さん、ようごで!!                                                                                                    |                                                                          |
|                                                                                                    | <sup>∞</sup> 称                                                           |
|                                                                                                    |                                                                          |
|                                                                                                    |                                                                          |
|                                                                                                    |                                                                          |
| 単向口         取送日         運送日         運送日 </td <td></td>                                                                                                    |                                                                          |
|                                                                                                    |                                                                          |
| 2検索を押すと一覧に表示                                                                                                    | :5                                                                       |
|                                                                                                    |                                                                          |
|                                                                                                    |                                                                          |
|                                                                                                    |                                                                          |
| IGOQ アカウント・ マッチング・ 潮行管理機論・ 名誉マスタ・ ヘルブ・ ログアウト                                                                                                    |                                                                          |
| 進捗管理一覧                                                                                                    |                                                                          |
|                                                                                                    | )                                                                        |
| Watch         SSS         F5+7/-         ##=##         ·           MOULD         Extract         F1+」マークを押すと詳細                                                                                                    | が                                                                        |
|                                                                                                    | :押                                                                       |
|                                                                                                    | इ                                                                        |
| 100 日均地     100 日 100 日 |                                                                          |
| 弾催         日本、〒130-0012 東京都備田区太平3丁目8…         18:22         0         運転なし         東通登録         伴ります                                                                                                    |                                                                          |
|                                                                                                    |                                                                          |
|                                                                                                    |                                                                          |
| サーノーの第 3.14 440 1-1 全工(第3,第9-1)                                                                                                    |                                                                          |

![](_page_21_Picture_3.jpeg)

TOPページから動態履歴画面に遷移し、軌跡を表示する手順です。

![](_page_22_Figure_2.jpeg)

![](_page_22_Picture_3.jpeg)

20

TOPページから運転日報画面に遷移し、日報を表示する手順です。

![](_page_23_Figure_2.jpeg)

![](_page_23_Picture_3.jpeg)

# 3.配送計画

# Web画面上で配送計画を作成する事により、アプリ上に行先一覧 として表示させる事ができます。

| Tokyoタワー(東京都港区芝公園4丁目2-<br>リッツカールトン東京(東京都港区赤坂9<br>海浜公園(茨城県ひたちなか市馬渡605<br>車庫(東京都墨田区太平4丁目1-3))       野村ブラウドタワー石袖井公園(東京都羅<br>検索ワードを入力してください)       出発場所<br>園田区       出発時間       12:15 | -8)<br>丁目7-1)<br>:-4)<br>!馬(又石神井、<br>使來<br>[1] OO物廃センター<br>到着予定時間 ① 12:<br>③到進希望時間 ① 12:<br>③到進希望時間 ① 12:<br>④到進希望時間 ① 12: | 申庫     3/語予定時間 00.0     3/語予定時間 00.0     3/語予定時間 00.0     滞在時間(分) 3     集荷 配送     13:     30     第在時間 0 13:     30     第在時間(分) ;     第在時間(分) ; | ()<br>()<br>()<br>()<br>()<br>()<br>()<br>()<br>()<br>() | <ul> <li>第#</li> <li>● ①</li> <li>● □</li> <li>□</li> <li>□</li></ul> | 12:09<     ♀ () ● 1       →覧       東京都港区芝公園4丁目       予定時刻:       12:35       東京都目黒区上目黒1丁目       予定時刻:       13:20       神奈川県川崎市多摩区中里       予定時刻:       14:27 |
|----------------------------------------------------------------------------------------------------|----------------------------------------------------------------------------------------------------|----------------------------------------------------------------------------------------------------|----------------------------------------------------------|----------------------------------------------------------------------------------------------------|----------------------------------------------------------------------------------------------------|
| 時間再計算                                                                                                    | <ul> <li>配送計画概要</li> <li>登録件数: 3 作</li> <li>出発地点: [未]</li> </ul>                                                           | 毕 出発日時: · · · · · · · · · · · · · · · · · · ·                                                                                                  | 月23日12時16分 最終到着:<br>最終地点:<br>3                           | <b>N</b> <i>µ</i>                                                                                                    | ✔韶送秋況 ○実績学員                                                                                                    |

配送計画を作成するための事前準備として住所マスタ登録を行う 必要があります。

また、よく行く場所についてはコースマスタとして登録しておく と配送計画画面で呼び出す事ができます。

## 3-1.PC向けWeb画面

3-1-1.住所マスタ登録

TOPページから住所マスター覧画面に遷移し、住所マスタを登録 する手順です。

![](_page_25_Picture_3.jpeg)

∵iiGD<del>D</del>

23

# 3-1-2.コースマスタ登録

# TOPページからコースマスター覧画面に遷移し、コースマスタを 登録する手順です。

| IGOQ<br>TOP<br>TOP                                                    | אַכפֿונזיג •              | マッオング・<br>> > > > > > > > > > > > > > > > > > > | 動態管理            | 各種マスタ -<br>止所マスタ<br>車両マスタ<br>ドライバーマスタ<br>コースマスタ<br>クルーフマスタ | ~127 • | ログアウト<br>テスト 太厳さん: ようこそ#<br>進捗管理 | ①メニューの<br>- 各種マスタからコースマスタ<br>を選択します                   |
|-----------------------------------------------------------------------|---------------------------|-------------------------------------------------|-----------------|------------------------------------------------------------|--------|----------------------------------|-------------------------------------------------------|
| 1 2 3<br>IGOQ<br>コースマスター覧                                             | Net.<br>アカウント -           | マッチング・                                          | 運行管理機能 •        | 台屋マスタ •                                                    | ヘルプ・   | ログアウト<br>検証 太郎さん、ようこそ6           |                                                       |
| □-ス&<br># □-ス&<br>1 テストコース                                            | コース戦要<br>車座 > オリナスタワ      | - > 東京タワー > プラ                                  | ラウドタワー石神井公園     | 1 > 車筆                                                     | 検索     | 新聞作成<br><br>グリア                  | ②新規作成を選択します                                           |
| 1600                                                                  | アカウント -                   | マッチング•                                          | <b>遼行管理機能 •</b> | 名響マスタ・                                                     | ~いしご・  | 0779h                            |                                                       |
| コース登録                                                                 |                           | ,                                               |                 |                                                            |        | 「類へ戻る                            | ③コースを登録していきます                                         |
| ××ストア(神奈川県川道市多草区中野島6丁<br>〇〇市流センター(神奈都県区芝公園4丁目2<br>検索ワードを入力してください      | 目29<br>-8)<br>-後兼         |                                                 |                 |                                                            |        |                                  | 次ページから、コース登録の<br>詳細説明を記載しています                         |
| コース名を入力してください       出発場所       田田区       出発時間       09:00       時間先計算 | - 二一二八 低要<br>登録千数<br>山河地点 | 0 件 最終到篇                                        |                 | 最終出資                                                       |        | < >                              | <ul> <li>・コース登録について</li> <li>・コースマスター覧について</li> </ul> |

![](_page_26_Picture_3.jpeg)

コース登録について

| コース登録                                                                                    | ①住所マスター覧                                             | 一覧へ戻る |
|------------------------------------------------------------------------------------------|------------------------------------------------------|-------|
| △△ストア (東京都目黒区上目黒1丁目<br>××ストア (神奈川県川崎市多摩区中野<br>OO物流センター (東京都港区芝公園 4<br>検索ワードを入力してください     | 21-12)<br>36丁目29<br>丁目2-8)<br>使来                     |       |
| <ul> <li>□ース名</li> <li>□ース名を入力してください</li> <li>出発場所</li> <li>墨田区</li> <li>出発時間</li> </ul> | 3                                                    | < >   |
| 時間再計算                                                                                    | □-ス概要<br>登録件数: 0件 最終到着: - 最終出発: -<br>出発地点: - 最終地点: - | 報證    |

#### ①住所情報を選択します

登録済みの住所マスタが表示されています。

- ②選択した住所情報が一時的にセットされます
- ③上記②の場所からマウスで選択したまま移動させます

住所情報がセットされます。

①~③を繰り返し行うと、下図のように表示されます。

マウス操作だけで順番を変更する事ができ、

ごみ箱マークに移動させると削除する事ができます。

| コース名          | 00物流センター | AX57  |       | xxxh7     |       |       |
|---------------|----------|-------|-------|-----------|-------|-------|
| コース名を入力してください | 到着予定時間   | 今時間   | 00:00 | 到着予定時間    | 00:00 |       |
| 出発場所          | □ 到着希望時間 | 00:00 | 00:00 | ■ 到着希望時間  | 00:00 | •     |
| 墨田区           | 滞在時間(分)  | ○○○○○ | 00.00 | 滞在1111(分) | 00.00 | · 💊 🚦 |
| 出発時間          |          | 30    | 30    |           | 30    |       |
| 09:00         |          |       |       |           |       | <br>  |

25

![](_page_27_Picture_11.jpeg)

| — ④出発場所                                                                                  | ─ ⑤出発時間                                                                                                    | ── ※到着希望時間                                                       |
|------------------------------------------------------------------------------------------|----------------------------------------------------------------------------------------------------|------------------------------------------------------------------|
| <ul> <li>コース名</li> <li>□ース名を入力してください</li> <li>出発場所</li> <li>墨田区</li> <li>出発時間</li> </ul> | ○○物流センター     △△ストア       到着予定時間     ○○○○       □ 對着希望時間     ○○○○       □ 對着希望時間     ○○○○       滞在時間(分)     30 | ○〇物流センター         到着予定時間       00:00         □ 到着希望時間       00:00 |
| 09:00<br>時間再計算                                                                           | □-ス概要<br>登録件数: 3件 最終到着: -<br>出発地点: [未登録](墨田区) 最終地点:                                                           | 滞在時間(分) 30                                                       |
|                                                                                          | └─ ⑥時間再計算                                                                                                    | ※滞在時間 —                                                          |

### ④出発場所

※滞在時間

選択すると任意の住所や住所マスタから選択する事ができます。 ⑤出発時間

選択すると出発時間を変更する事ができます。

#### ※到着希望時間

チェックボックスを選択すると時間を変更する事ができます。

#### ※滞在時間

初期値は30分ですが変更する事ができます。

#### ⑥時間再計算

出発時間と場所を起点として到着予定時間が自動計算されます。

| コース名          | [1] OO物流センター<br>到着予定時間 🐽 09:20   | [2] △△ストア<br>到着予定時間 ●0 10:05 | [3] ××ストア<br>到着予定時間 🕕 🛛 11:13 | ,                               |
|---------------|----------------------------------|------------------------------|-------------------------------|---------------------------------|
| 出発場所量田区       | 到着希望時間     00:00                 | 到着希望時間     00:00             | □ 到着希望時間 00:00                |                                 |
| 出発時間<br>09:00 |                                  | мялтваны(у)<br>30            | 30 30                         | <b>~ &gt;</b> ,                 |
| 時間再計算         | □-ス概要<br>登録件数: 3件<br>中発地上: 「主発領」 | 最終到着: 2時間<br>(男田区)           | 引13分後 最終出発:<br>■ 84地上・ ~ ~    | 2時間43分後<br>イフトマノ油奈川順川崎古名座区市座自ら工 |
|               | 山光地点. [木豆跡]                      | (의미소)                        |                               |                                 |
| └──── ⑦コース名   |                                  |                              |                               |                                 |

⑦コース名

任意のコース名を入力します。

8登録

最後に登録を選択するとコースの登録が完了します。

![](_page_28_Picture_16.jpeg)

![](_page_29_Picture_0.jpeg)

| IGOQ             |                |              | 運行管理機能 - |    | ログアウト            |
|------------------|----------------|--------------|----------|----|------------------|
|                  |                |              |          |    | 検証 太郎さん、ようこそ!!   |
| コースマスター覧         |                |              |          |    |                  |
|                  |                |              |          |    | 新規作成             |
| コース名             |                |              |          |    |                  |
|                  |                |              |          | 検索 | クリア              |
| # コース名           | コース概要          |              |          |    |                  |
| 1 A3-Z           | 車庫 > 00物流センタ・  | -> ^^* ***   | <ストア     |    |                  |
| 2 8コース           | [未登録] > 00物造セン | ター > ムムストア > | ××ストア    |    |                  |
|                  |                |              |          |    |                  |
|                  |                |              |          |    |                  |
|                  |                |              |          |    |                  |
|                  |                |              |          |    |                  |
|                  |                |              |          |    |                  |
|                  |                |              |          |    |                  |
|                  |                |              |          |    |                  |
|                  |                |              |          |    |                  |
|                  |                |              |          |    |                  |
|                  |                |              |          |    |                  |
|                  |                |              |          |    |                  |
|                  |                |              |          |    |                  |
|                  |                |              |          |    |                  |
|                  |                |              |          |    |                  |
| サーバー応答 0.076 sec |                |              |          |    | 1-2 全 2 (読込済み 2) |

![](_page_29_Figure_2.jpeg)

コース登録の ④出発場所 を

住所マスタから選択した場合と任意の住所を入力した場合では コース概要の表示が異なります。

コース名を選択すると、コース更新画面が開きます。 コース情報の更新・複製・削除を行う事ができます。

![](_page_29_Picture_6.jpeg)

# 3-1-3.配送計画登録

# TOPページから配送計画一覧画面に遷移し、配送計画を登録する 手順です。

| IGOQ                                     | アカウント・      | マッチング・ | 運行管理機能 -                          | 各種マスター             | ヘルプ・     | ログアウト<br>テスト 大郎さん よろマスH |                            |
|------------------------------------------|-------------|--------|-----------------------------------|--------------------|----------|-------------------------|----------------------------|
| ТОР                                      |             |        | 進捗管理<br>動態管理                      |                    |          | FALADER, & JECH         |                            |
| お知らせ<br>2019.06.13<br>メニューデザイン変更について(追記) | ,           |        | 配送計画<br>動態履歴<br>連転日報<br>モリルス ローナエ |                    |          | 進步管理                    | <ol> <li>①メニューの</li> </ol> |
| 2019.06.06<br>メニューデザイン変更について             | >           |        |                                   |                    |          |                         | → 運行管理機能から配送計画を            |
| 2019.05.24<br>一部機能の表示遅延について              | >           |        |                                   |                    |          |                         | 選択します                      |
| 1 2 3                                    | Next        |        |                                   |                    |          |                         |                            |
| iGOQ                                     | アカウント・      | マッチング・ | 運行管理機能 -                          | 各種マスター             | へいしづ -   | ログアウト                   |                            |
| 配送計画一覧                                   |             |        |                                   |                    |          |                         |                            |
| Dix H                                    | <b>市委</b> 名 |        |                                   |                    |          | 新現作成                    | の新期作成を選択します                |
| 2018/01/24                               | 車 尚名        |        | 枝栄                                |                    | クリア      | 刑除                      |                            |
| 丞 配車計画ID 車両名                             | 出発予定時刻      | 配送計画概要 |                                   |                    |          | 操作                      |                            |
|                                          |             |        |                                   |                    |          |                         |                            |
|                                          |             |        |                                   |                    |          |                         |                            |
|                                          |             |        |                                   |                    |          |                         |                            |
|                                          |             |        |                                   |                    |          |                         |                            |
| igoq                                     | アカウント・      | マッチング・ | 進行管理機能 -                          | 各種マスタ <del>-</del> | ヘルプ・     | ログアウト<br>検証 太郎さん、ようこそ!! |                            |
| 配送計画登録設定                                 |             |        |                                   |                    |          |                         |                            |
| 作成禮別選択 >                                 | 車両選択 »      | 配送日段:  | 定 »                               | コース選択(オプショ         | ヨン) »    | 設定確認                    | - ③次へを選択します                |
|                                          |             |        |                                   |                    |          |                         |                            |
| 結み置き空車なし                                 |             | 積み置き究  | 空車あり                              |                    |          | 終了空車                    |                            |
|                                          |             |        |                                   |                    |          | 作加                      |                            |
| <ul> <li>複数日一括登録が可能</li> </ul>           |             |        |                                   | - 87               | 真み置き終了空車 | は計画先頭に自動作成              |                            |
|                                          |             |        |                                   |                    |          |                         |                            |
|                                          |             |        |                                   |                    |          |                         |                            |
| キャンセル                                    |             |        |                                   |                    |          | 次へ                      |                            |
|                                          |             |        |                                   |                    |          |                         | *                          |

![](_page_30_Picture_3.jpeg)

![](_page_31_Picture_0.jpeg)

![](_page_31_Picture_1.jpeg)

|                                                        |                                                                                                    | ())))   | 連行管理機能 -                              | 名種マスター     | 00001 |
|--------------------------------------------------------|----------------------------------------------------------------------------------------------------|---------|---------------------------------------|------------|-------|
| 封画登録                                                   |                                                                                                    |         |                                       |            |       |
|                                                        |                                                                                                    |         |                                       |            |       |
|                                                        |                                                                                                    |         |                                       |            | 一覧へ戻る |
| μα                                                     |                                                                                                    |         |                                       |            |       |
| 159号車 *                                                | 2018/07/23                                                                                                    |         |                                       |            |       |
|                                                        |                                                                                                    |         |                                       |            |       |
| Tokyoタワー (東京都港区芝公園4丁目2                                 | -8)                                                                                                    | ,       | · · · · · · · · · · · · · · · · · · · | <i>(</i> + |       |
| ××ストア(神奈川県川崎市多摩区中野島)                                   | 5TE29-8)                                                                                                    |         | 1                                     | 111        |       |
| △△ストア(東京都日黒区上日黒1丁日2                                    | 1-12)                                                                                                    |         |                                       |            |       |
| ○○物流センター(東京都港区芝公園4 T                                   | <b>□</b> 2-8)                                                                                                    |         |                                       |            |       |
| シェブー (東京都線馬区東大県2丁月7-                                   | 1)                                                                                                    |         | 1                                     | 空          |       |
| 検索ワードを入力してください                                         | 検索                                                                                                    |         |                                       | 車          |       |
|                                                        |                                                                                                    |         |                                       |            |       |
|                                                        |                                                                                                    | `       |                                       |            |       |
|                                                        |                                                                                                    | `       |                                       |            |       |
| 出発場所                                                   |                                                                                                    | `       |                                       |            |       |
| <b>出発場所</b><br>墨田区太平 4 - 1 - 3                         |                                                                                                    | ·       |                                       |            |       |
| 11発場所<br>重田区太平 4 − 1 − 3<br>12発時間                      |                                                                                                    | `       |                                       |            |       |
| <b>出現現所</b><br>圓田区大平 4 – 1 – 3<br><b>出発時間</b><br>09 00 |                                                                                                    |         |                                       |            |       |
| 8発場所<br>週田区太平 4-1-3<br>(9発時間<br>09:00                  |                                                                                                    |         |                                       |            |       |
| 8894週所<br>豊田区大平 4 - 1 - 3<br>1996間<br>09:00            |                                                                                                    |         |                                       |            | < >   |
| 北東場所<br>墨田区大平4-1-3<br>比奥時間<br>05:00                    |                                                                                                    |         |                                       |            | < >   |
| 比現地所<br>●田区太平4-1-3<br>比界時間<br>09:00                    | <ul> <li></li> <li></li> <li><!--</td--><td></td><td></td><td></td><td>&lt; &gt;</td></li></ul> |         |                                       |            | < >   |
| 出現地所<br>※田区太平4-1-3<br>出現時間<br>09:00                    | •                                                                                                    | 中 出現日時: | · · · ·                               | Riving:    | < >   |
| 13年編編<br>田田広太平 4-1-3<br>15条時間<br>09:00<br>時間内計算        |                                                                                                    | 中 出発目時: | · · ·                                 | Martinat   | < >   |
| 15月2日所<br>重田区大平 4 - 1 - 3<br>15月時間<br>09:00            | <ul> <li></li> <li>(</li> <li>(</li></ul>                      | 存 出発日時: | · · · · ·                             | Mrcairy:   | \$ \$ |

11記送計画を登録していきます

次ページから、配送計画登録 の詳細説明を記載しています

・配送計画登録について

・配送計画一覧について

# 配送計画登録について

| 配送計画登録                                                                                                    |                                   |         |                           |         |
|----------------------------------------------------------------------------------------------------|-----------------------------------|---------|---------------------------|---------|
|                                                                                                    |                                   | - ②日付   | ※コース                      | 一覧へ戻る   |
| 車両 159号車 3)                                                                                                    | <sup>時</sup><br>日付を選択して<br>住所マスク・ |         |                           |         |
| Tokyoタワー (東京都港区芝公園 4 丁目 2 - 8)<br>x×ストア (神奈川県川崎市多摩区中野島 6 丁目 2<br>ムムストア (東京都日黒区上目黒 1 丁目 2 1 - 1 2<br>OO物流センター (東京都港区芝公園 4 丁目 2 - 8<br>リッツカールトン東京 (東京都港区赤坂 9 丁目 7-<br>検索ワードを入力してください | 9-8)<br>??<br>3)<br>-1) 、         | 4       | <b>住</b> 所<br>所<br>空<br>車 |         |
| 出発場所<br>重田区<br>出発時間<br>09:00                                                                                                    |                                   |         | 5                         |         |
|                                                                                                    | 2送計画概要<br>2録件数: 0 件               | 出発日時: - | 最終到着:                     | · ·     |
|                                                                                                    | 第地点: -                            |         | 最終地点:                     | -<br>登録 |

### ①車両を選択します

登録済みの車両マスタの呼称が表示されています。

②日付を選択します

#### ※登録済みのコースを呼び出す場合はコースを選択します 呼び出さない場合には下記③へ

③住所情報を選択します

登録済みの住所マスタが表示されています。

- ④選択した住所情報が一時的にセットされます
- ⑤上記④の場所からマウスで選択したまま移動させます

住所情報がセットされます。

上記※でコースを呼び出した場合でも③~④を行う事ができます。

![](_page_33_Picture_12.jpeg)

③~⑤を繰り返し行うか、コースを呼び出すと、 下図のように表示されます。マ ウス操作だけで順番を変更する事ができ、 ごみ箱マークに移動させると削除する事ができます。 \_\_\_\_\_ \_\_\_\_\_ 出発場所 00物流センター <u>△</u>△ストア ××ストア 墨田区 제美 定時間 到着予定時間 到着予定時間 00:00 00:00 出発時間 ■ 到着希望時間 。望時間 □ 到着希望時間 00:00 00:00 00:00 09:00 滞在時間(分) 滞在時間(分) 滞在時間(分) 30 30 30

| ── ⑥出発場所            | □ ⑦出発時間                                                                | ※到着希                                 | 望時間 —                      | ※滞                        | 在時間 —— |
|---------------------|------------------------------------------------------------------------|--------------------------------------|----------------------------|---------------------------|--------|
| 出発場所<br>墨田区<br>出発時間 | 〇〇物流センター           到着予定時間         00:00           回着希望時間         00:00 | △△ストア<br>3日 / ペーパー<br>回 到着希望時間 00:00 | <ul> <li>到着希望時間</li> </ul> | OO物流センター           到着予定時間 | 00:00  |
| 09:00               | 滞在時間(分) 30<br>集荷 配送                                                    | <b>滞在時間(分)</b> 30<br>集荷 配送           | 滞在時間(分)<br>集荷              | □到着希望時間                   | 00:00  |
|                     | ↓                                                                      |                                      |                            | 滞在時間(分)                   | 30     |
| 時間再計算               | 登録件数: 3件<br>出発地点: [未登録]                                                | 出発日時: -<br>(墨田区)                     | 最終地点:                      | 集荷                        | 配送     |

生荷

配送

配送

└── ※集荷/配送

⑥出発場所

選択すると任意の住所や住所マスタから選択する事ができます。 ⑦出発時間

選択すると出発時間を変更する事ができます。

生荷

配送.

#### ※到着希望時間

チェックボックスを選択すると時間を変更する事ができます。

※滞在時間

初期値は30分ですが変更する事ができます。

#### ※集荷/配送

どちらか一方、または両方を選択する事で

[集荷先]か[配送先]または[集荷配送先]として登録ができます。

#### ⑧時間再計算

出発時間と場所を起点として到着予定時間が自動計算されます。

![](_page_34_Picture_14.jpeg)

| 18495 |                                                 |                                           |                                  |                                      |
|-------|-------------------------------------------------|-------------------------------------------|----------------------------------|--------------------------------------|
| 나가 %끼 | [1] 〇〇物流センター                                    | [2] △△ストア                                 | [3] ××ストア                        |                                      |
| 墨田区   | 到着予定時間 🕕 09:20                                  | 到着予定時間 <b>•</b> 0 10:05                   | 到着予定時間 + 0 11:14                 |                                      |
| 出発時間  | □ 到着希望時間 00:00                                  | <ul> <li>到着希望時間</li> <li>00:00</li> </ul> | <ul> <li>到着希望時間 00:00</li> </ul> |                                      |
| 09:00 | 滞在時間(分) 30                                      | <b>滞在時間(分)</b> 30                         | 滞在時間(分) 30                       |                                      |
|       | 集荷配送                                            | 集荷 配送                                     | 集荷 配送                            |                                      |
|       | 4                                               |                                           |                                  | )                                    |
|       | 配送計画概要                                          |                                           |                                  |                                      |
| 時間再計算 | 登録件数:         3 件           出発地点:         [未登録] | 出発日時: 1月29<br>約 (墨田区)                     | 9日09時00分    最終到着:                | 1月29日11時14分<br>ベストア (神奈川県川崎市多摩区中野島6丁 |
|       |                                                 |                                           |                                  | 登録                                   |
|       |                                                 |                                           |                                  |                                      |

9登録 最後に登録を選択するとコースの登録が完了します。

#### 配送計画一覧について

| iG                                     | οα           | アカウント・                     | マッチング・              | 運行管理機能 -       | 各種マスター    | ヘルプ - | ログアウト            |
|----------------------------------------|--------------|----------------------------|---------------------|----------------|-----------|-------|------------------|
|                                        |              |                            |                     |                |           |       | 検証 太郎さん、ようこそ!!   |
| 配送計画一                                  | 覧            |                            |                     |                |           |       |                  |
|                                        |              |                            |                     |                |           |       | 新規作成             |
| 配送日                                    | 2018/01/31   | <b>車両名</b> 車両名             |                     |                |           |       |                  |
|                                        |              |                            |                     | 検索             |           | クリア   | 剤除               |
| <ul> <li>記車計画ID</li> <li>61</li> </ul> | 車両名<br>150号車 | 出発予定時刻<br>2018/01/31_09:00 | 配送計画概要<br>由度 > 00物流 | センター > ヘヘストア > | xxZトア     |       | 操作               |
| 62                                     | 160号車        | 2018/01/31 09:00           | [未登録] > 00          | 療法センター > △△スト  | 7 > ××ストア |       | 編集/控制            |
|                                        |              |                            |                     |                |           |       |                  |
|                                        |              |                            |                     |                |           |       |                  |
|                                        |              |                            |                     |                |           |       |                  |
|                                        |              |                            |                     |                |           |       |                  |
|                                        |              |                            |                     |                |           |       |                  |
|                                        |              |                            |                     |                |           |       |                  |
|                                        |              |                            |                     |                |           |       |                  |
| サーバー応答 0.131 s                         | ec           |                            |                     |                |           |       | 1-2 全 2 (読込済み 2) |

#### 配送計画登録の ⑥出発場所 を

住所マスタから選択した場合と任意の住所を入力した場合では 配送計画概要の表示が異なります。

> 編集を選択すると、配送計画編集画面が開き複製や 削除を行う事ができます。 複製を選択すると、配送計画複製画面が開きます。

# 3-1-4.補足説明

# コース登録、配送計画登録に共通する補足説明です。

| OO物流センター           到着予定時間         00:00           回到着希望時間         00:00           滞在時間(分)         30 | △△ストア       到着予定時間     00:00       □ 到着希望時間     00:00       滞在時間(分)     30                 | ××ストア       到着予定時間     00:00       回 到着希望時間     00:00       滞在時間(分)     30     | < > |  |  |  |  |  |  |
|----------------------------------------------------------------------------------------------------|--------------------------------------------------------------------------------------------|--------------------------------------------------------------------------------|-----|--|--|--|--|--|--|
| 。<br>時間 <mark>計</mark> 算後                                                                            |                                                                                            |                                                                                |     |  |  |  |  |  |  |
| [1] OO物流センター         到着予定時間       09:25         ② 到着希望時間       23:45         滞在時間(分)       30        | [2] △△ストア         到着予定時間       00:30         ✓ 到着希望時間       23:45         滞在時間(分)       30 | [3] ××ストア       到着予定時間     00:53       ● 到着希望時間     23:15       滞在時間(分)     30 | < > |  |  |  |  |  |  |

![](_page_36_Figure_3.jpeg)

# 3-2.スマートフォンアプリ

# 3-2-1.配送日当日

# 配送計画で登録した配送日の当日にiGOQアプリにログインした際の画面説明です。

![](_page_37_Picture_3.jpeg)

ロッキン置後配とす 定の一覧が予定時刻 順に表示されます

![](_page_37_Picture_5.jpeg)

番号とともに表示されます

# 3-2-2.配送状況の更新

目的地に到着した時の操作手順の説明です。

![](_page_38_Figure_2.jpeg)

※到着時の報告種別は 到着/スキップ のどちらかを選択でき、 スキップを選択した場合には報告作業をスキップします。記録 には残りません。

![](_page_38_Picture_4.jpeg)

# 目的地にて作業を開始した時の操作手順の説明です。

![](_page_39_Picture_1.jpeg)

目的地にて作業が完了した時の操作手順の説明です。

![](_page_39_Picture_3.jpeg)

### 作業が完了した直後、次の目的地に車両アイコンが移動します。

![](_page_40_Figure_1.jpeg)

![](_page_40_Picture_2.jpeg)

配送状況の報告を全 て終えると行先一覧 が消えます

![](_page_40_Picture_4.jpeg)

![](_page_40_Picture_5.jpeg)

# 4.動態管理共有

iGOQのアカウント間で車両の位置情報を共有する事ができます。 ① 位置情報の共有を**依頼する側**がリクエストを送信し、② **依頼さ れた側**がリクエストを許可する事により③アカウント同士が繋が ります。その後④ **依頼された側の任意のタイミング**で位置情報の 共有を開始/停止する事ができるようになります。

![](_page_41_Figure_2.jpeg)

# 4-1.共有をリクエストする場合

# TOPページからiGOQに招待の画面に遷移し、リクエストを送信 する手順です。

| ICOQ<br>TOP<br>2019.04.13<br>メニューデザイン変更について<br>2019.05.04<br>ー部編載の表示描述について | アガウント・     ・     ・     ・     ・     ・     ・     ・     ・     ・     ・     ・     ・     ・     ・     ・     ・     ・     ・     ・     ・     ・     ・     ・     ・     ・     ・     ・     ・     ・     ・     ・     ・     ・     ・     ・     ・     ・     ・     ・     ・     ・     ・     ・     ・     ・     ・     ・     ・     ・     ・     ・     ・     ・     ・     ・     ・     ・     ・     ・     ・     ・     ・     ・     ・     ・     ・     ・     ・     ・     ・     ・     ・     ・     ・     ・     ・     ・     ・     ・     ・     ・     ・     ・     ・     ・     ・     ・     ・     ・     ・     ・     ・     ・     ・     ・     ・     ・     ・     ・     ・     ・     ・     ・     ・     ・     ・     ・     ・     ・     ・     ・     ・     ・     ・     ・     ・     ・     ・     ・     ・     ・     ・     ・     ・     ・     ・     ・     ・     ・     ・     ・     ・     ・     ・     ・     ・     ・     ・     ・     ・     ・     ・     ・     ・     ・     ・     ・     ・     ・     ・     ・     ・     ・     ・     ・     ・     ・     ・     ・     ・     ・     ・     ・     ・     ・     ・     ・     ・     ・     ・     ・     ・     ・     ・     ・     ・     ・     ・     ・     ・     ・     ・     ・     ・     ・     ・     ・     ・     ・     ・     ・     ・     ・     ・     ・     ・     ・     ・     ・     ・     ・     ・     ・     ・     ・     ・     ・     ・     ・     ・     ・     ・     ・     ・     ・     ・     ・     ・     ・     ・     ・     ・     ・     ・     ・     ・     ・     ・     ・     ・     ・     ・     ・     ・     ・     ・     ・     ・     ・     ・     ・     ・     ・     ・     ・     ・     ・     ・     ・     ・     ・     ・     ・     ・     ・     ・     ・     ・     ・     ・     ・     ・     ・     ・     ・     ・     ・     ・     ・     ・     ・     ・     ・     ・     ・     ・     ・     ・     ・     ・     ・     ・     ・     ・     ・     ・     ・     ・     ・     ・     ・     ・     ・     ・     ・     ・     ・     ・     ・     ・     ・     ・     ・     ・     ・     ・     ・     ・     ・     ・     ・     ・     ・     ・     ・     ・     ・     ・     ・     ・     ・     ・     ・     ・     ・     ・     ・     ・     ・     ・     ・     ・     ・     ・     ・     ・     ・     ・ | マッチング・ 第5世界88   | • 高量マスタ •   | ハルブ・ 02<br>デス<br><u>外生性</u> 管理 | アウト<br>ト 太郎さん: ようごそ!!<br>日  | ①メニューの<br>アカウントからiGOQに招待<br>を選択します                                                                      |
|----------------------------------------------------------------------------|----------------------------------------------------------------------------------------------------|-----------------|-------------|--------------------------------|-----------------------------|----------------------------------------------------------------------------------------------------|
| GOQ<br> GOQに招待<br>畑町するカのメールアドレスをえた<br>アカウントを動するためのJRLが<br>メールアドレス          | アガウント・<br>し、送車ボクシをクリックしてください。<br>(編9者に送信されます。                                                                                                    | マッチング - 新行管理機能  | ・ 名章マスタ・    | NU7- 22<br>B                   | 77ウト<br>超 太都さん、ようこそ#<br>エム  | ②招待したい相手(他社担当<br>者様)のメールアドレスを入<br>力します                                                                  |
| 登録                                                                         | 绿内容確認<br>2000 0 057 - 11 5 26                                                                                                    | ミニ 主オートマー い ア・オ | 5V.2        | ×                              | :                           | ③送信を選択します                                                                                               |
|                                                                            | GOUY YONA侍又一ルを送信                                                                                                    | U#9, 4000009,   | +t          | マンセル 登録                        |                             | ④登録を選択します                                                                                               |
| IGOQ<br>IGOQへの招待完了<br>IGOQへの招待完了し                                          | <b>ジガウント・</b><br>ました。                                                                                                    | マッチング・ 運行管理機    | 6 · 各楼マスタ · | NUZ • D                        | ブアウト<br>雑誌 大部さん、ようこそ!!<br>× | 入力したメールアドレス宛に<br>リクエストが送信されます                                                                           |
|                                                                            |                                                                                                    |                 |             |                                |                             | 上記②で入力したメールアドレス<br>がiGOQに登録されている場合<br>(相手がiGOQ運送会社アカウン<br>トをお持ちの場合)とそうではな<br>い場合では通知されるメールの内<br>容が異なります |

![](_page_42_Picture_3.jpeg)

# リクエストが許可された後

動態管理画面上で他社の車両を表示する手順です。

![](_page_43_Figure_2.jpeg)

41

# 4-2.共有をリクエストされた場合

#### 招待を受けたメールアドレスがiGOQに登録されている (=**iGOQユーザである**)場合のメールの内容

| 車両位置情報の共有リクエストが届きました 受信ト                                                                                  | LT X                                      |
|----------------------------------------------------------------------------------------------------|-------------------------------------------|
| iGOQ自動送信(試験環境) <noreply@initiation in="" second="" second<="" th="" the=""><th></th></noreply@initiation> |                                           |
| 様                                                                                                    |                                           |
| 第二十二十二十二十二十二十二十二十二十二十二十二十二十二十二十二十二十二十二十                                                                   | もした。                                      |
| 下記URLにアクセスする事で共有設定が完了致します。                                                                                |                                           |
| 【共有設定URL】 https://dc                                                                                      |                                           |
| ***********                                                                                               |                                           |
| 共有が完了すると、様と位置情報(動態管理)                                                                                     | の共有が可能になります。                              |
|                                                                                                    | URLをクリックしiGOQにログインする<br>とリクエストを許可した事になります |

#### 招待を受けたメールアドレスがiGOQに登録されていない (=**iGOQユーザでは無い**)場合のメールの内容

![](_page_44_Picture_4.jpeg)

vi GDB

# リクエストを許可した後

# 動態管理画面上で車両を選択し位置情報の共有を開始/終了する 手順です。

![](_page_45_Figure_2.jpeg)

![](_page_45_Picture_3.jpeg)

# 5.応用編

# 5-1.ユーザ管理機能 ログインアカウントを追加する手順です。

|                                                          |                        | アカウント・<br>情報変更<br>IGOQに招待 | マッチング・  | 運行管理機能 - | 各種マスタ・ | NIJ •        | ログアウト<br>テスト太郎さん、ようこそ!! |                                                               |
|----------------------------------------------------------|------------------------|---------------------------|---------|----------|--------|--------------|-------------------------|---------------------------------------------------------------|
| お知らせ<br>2019.06.13<br>メニューデザイン<br>2019.06.06<br>メニューデザイン | *変更について(追記)<br>*変更について | ユーザー電<br>パスワード量量<br>ン     |         | 動態管理     |        | <del>,</del> | 住排管理                    | <ul><li>①メニューの</li><li>アカウントからユーザー一覧</li><li>を選択します</li></ul> |
| 2019.05.24<br>一部機能の表示道                                   | 選について<br>1 2 3 No      | ont.                      |         |          |        |              |                         |                                                               |
| iGOQ<br>ユーザー一覧                                           |                        | アカウント・                    | マッチング・  | 運行管理機能 • | 各種マスタ・ | ヘルプ・         | ログアウト<br>検証 太郎さん、ようごそ!! | - ②新規作成を選択します                                                 |
| 担当看名                                                     |                        |                           |         |          |        | 検索           | 新規作成<br>クリア             |                                                               |
| # 1-9-ID                                                 | 担当春名                   | ふりがな                      | メールアドレス |          |        | 電話番号         |                         |                                                               |
|                                                          |                        |                           |         |          |        |              |                         |                                                               |
| ザーバー応援 0.144 sec                                         |                        |                           |         |          |        |              | 1-1 金 1 (把込道分 1) 🗸      | ③古拉発得オスト                                                      |
|                                                          | ユーザー登録                 |                           |         |          |        | ×            |                         | または                                                           |
|                                                          | 登録力法を選択                | そしてくたさい。                  |         |          |        |              |                         | 登録したい相手のメールアド<br>レスを入力し招待メールを送                                |
|                                                          |                        |                           | キャンセル   | 直接登録     | 招待メール  | の送信          |                         | - 信する事かできます<br>※招待メール内に記載された<br>URLは受信から30分が経過<br>すると無効化されます。 |

※作成したアカウントの権限機能等は順次リリース予定です。

5-2.グループマスタ

# 動態管理画共有で招待元/招待先の繋がりの状態を参照する事が できます。

| IGOQ       |  | 連行管理機能 - | 各種マスタ・   |   | ログアウト          |
|------------|--|----------|----------|---|----------------|
|            |  |          | 住所マスタ    |   | 山田 太郎さん、ようこそ!! |
| TOP        |  |          | 車両マスタ    |   |                |
|            |  | _        | ドライバーマスタ |   |                |
| お知らせ       |  |          | コースマスタ   |   |                |
| 2019.06.13 |  | 動態管理     | グループマスタ  | 道 |                |

![](_page_47_Picture_3.jpeg)

| IGOQ             | アカウント・ | マッチング・ | <b>进行管理機能 •</b>                                      | 各種マスタ・ | ヘルプ・ | ログアウト            |
|------------------|--------|--------|------------------------------------------------------|--------|------|------------------|
|                  |        |        |                                                      |        |      | 山田 太郎さん、ようこそ!!   |
| グループマスター覧        |        |        |                                                      |        |      |                  |
|                  |        |        |                                                      |        |      | IGOQへ招待          |
| 会社名              |        |        |                                                      |        |      |                  |
|                  |        |        |                                                      |        |      |                  |
|                  |        |        |                                                      |        | 検索   | クリア              |
| 紹介元会社名           |        |        | 紹介先会社名                                               |        |      |                  |
| 株式会社いらい          |        |        | 2001-14-0-01-0-7-00-00-00-00-00-00-00-00-00-00-00-00 |        |      |                  |
|                  |        |        |                                                      |        |      |                  |
|                  |        |        |                                                      |        |      |                  |
|                  |        |        |                                                      |        |      |                  |
|                  |        |        |                                                      |        |      |                  |
|                  |        |        |                                                      |        |      |                  |
|                  |        |        |                                                      |        |      |                  |
|                  |        |        |                                                      |        |      |                  |
|                  |        |        |                                                      |        |      |                  |
|                  |        |        |                                                      |        |      |                  |
|                  |        |        |                                                      |        |      |                  |
|                  |        |        |                                                      |        |      |                  |
|                  |        |        |                                                      |        |      |                  |
|                  |        |        |                                                      |        |      |                  |
| サーバー応答 0.092 sec |        |        |                                                      |        |      | 1-1 全 1 (読込済み 1) |

位置情報共有機能で招待された依頼主や招待した運送会社名の一覧を確認 する事ができます。一覧から削除をご希望する場合はiGOQ事務局までご依 頼下さい。 不具合、ご質問等は下記までご連絡下さい。 ユーザー様専用お問い合わせフォーム <u>https://igoq.jp/inquiry-user-carriers</u>

![](_page_48_Picture_2.jpeg)